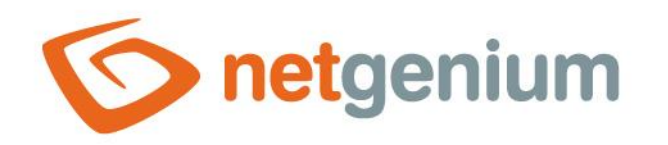

# **Chart** Ovládací prvek na nahlížecí stránce

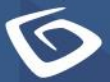

netgenium.com

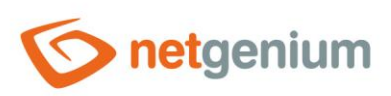

## Ovládací prvek / Chart

# Obsah

| 1 | Zál  | kladı | ní informace                                   | 3   |
|---|------|-------|------------------------------------------------|-----|
|   | 1.1  | Рорі  | is ovládacího prvku                            | .3  |
|   | 1.2  | Vytv  | voření nového ovládacího prvku                 | . 3 |
|   | 1.3  | Edita | ace nebo smazání ovládacího prvku              | . 3 |
| 2 | Sez  | znam  | n záložek v dialogu nastavení ovládacího prvku | 4   |
| 2 | 2.1  | Zálo  | žka "Obecné"                                   | . 5 |
|   | 2.1. | .1 1  | Nadpis                                         | . 5 |
|   | 2.1. | .2 !  | Slovník                                        | . 5 |
|   | 2.1. | .3    | Šířka                                          | . 5 |
|   | 2.1. | .4 `  | Výška                                          | . 5 |
|   | 2.1. | .5 1  | Možnosti                                       | . 6 |
| 2 | 2.2  | Zálo  | žka "Graf A"                                   | . 6 |
|   | 2.2. | .1 1  | Název                                          | .7  |
|   | 2.2. | .2 7  | Zdroj dat                                      | . 7 |
|   | 2.2. | .3 `  | Υ                                              | . 7 |
|   | 2.2. | .4 2  | Х                                              | .7  |
|   | 2.2. | .5    | Тур                                            | .7  |
| 1 | 2.3  | Zálo  | žka "Graf B"                                   | . 8 |
| 1 | 2.4  | Zálo  | žka "Graf C"                                   | .9  |
| 1 | 2.5  | Zálo  | žka "Graf D"                                   | 10  |
| 2 | 2.6  | Zálo  | žka "Ostatní"                                  | 11  |
|   | 2.6. | .1 1  | Barevná paleta                                 | 11  |
|   | 2.6. | .2 1  | Název fontu                                    | 11  |
|   | 2.6. | .3 '  | Velikost textu – Nadpis                        | 11  |
|   | 2.6. | .4 \  | Velikost textu – Legenda, hodnoty              | 11  |
| 1 | 2.7  | Zálo  | žka "Práva"                                    | 12  |
|   | 2.7. | .1 1  | Práva                                          | 12  |
|   | 2.7. | .2 1  | Nahradit práva ostatním ovládacím prvkům       | 12  |
| 1 | 2.8  | Zálo  | žka "Administrace"                             | 13  |
|   | 2.8. | .1 7  | Zmėnit typ na                                  | 13  |

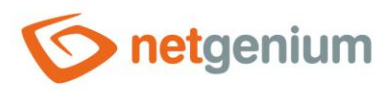

# 1 Základní informace

### 1.1 Popis ovládacího prvku

Chart je graf s možností definice zdroje dat pomocí jednoho agregačního dotazu, nebo graf s možností definice maximálně čtyř běžných dotazů bez použití agregace dat.

# 1.2 Vytvoření nového ovládacího prvku

Nový chart je možné vytvořit následujícím způsobem z nahlížecí stránky pomocí toolbaru s ovládacími prvky:

- Nejdříve se kliknutím myši na nahlížecí stránce určí pozice, na kterou má být nový chart umístěn. Tím dojde ke zvýraznění vybrané pozice šedou horizontální linií. Následně stačí v toolbaru nahlížecí stránky kliknout na položku "Chart", v nově otevřeném dialogu vyplnit atributy nového ovládacího prvku, a následně uložit. Tím dojde k vložení nového chartu na předem vybrané místo nahlížecí stránky.
- Nedojde-li před vložením nového chartu k určení požadované pozice, bude nový chart vložen na konec nahlížecí stránky.

## 1.3 Editace nebo smazání ovládacího prvku

- U každého existujícího ovládacího prvku se po jeho levé straně v nahlížecí stránce zobrazuje ikona tužky, která slouží pro změnu nastavení ovládacího prvku nebo jeho smazání.
- Jednotlivé ovládací prvky mohou být na nahlížecí stránce vertikálně přesouvány metodou Drag&Drop. Přesunutí spočívá v chycení ovládacího prvku nejlépe za jeho název, a následném tažení až na požadované místo na nahlížecí stránce.
- Z bezpečnostních důvodů je důležité mít povolenou funkci přesouvání ovládacích prvků pomocí zaškrtávacího pole "Drag&Drop" umístěného nad toolbarem s ovládacími prvky. Při každém přihlášení do aplikace je toto pole nezaškrtnuté.

| Vlož   | it nový      |
|--------|--------------|
| €      | TextBox      |
| ₽      | RichTextBox  |
|        | Title        |
|        | Tab          |
| ₽      | RichText     |
| ≡      | DataGrid     |
| ≡      | DataSet      |
| Ð      | History      |
|        | Calendar     |
| C      | TimeTable    |
| ш      | Planner      |
| ш      | Kanban       |
| di.    | Chart        |
| Ø      | Мар          |
| ۳      | RDF/RSS News |
| ۰,     | Tree         |
| $\sim$ | E-Mail       |
| [₽]    | Button       |
| *      | HTML         |
| <>     | JavaScript   |
| -      | Space        |

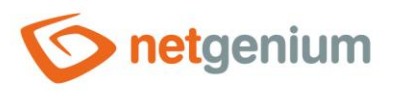

#### Ovládací prvek / Chart

# 2 Seznam záložek v dialogu nastavení ovládacího prvku

| Obecné       | Nastavení obecných vlastností                      |
|--------------|----------------------------------------------------|
| Graf A       | Nastavení zobrazovaných dat pomocí prvního dotazu  |
| Graf B       | Nastavení zobrazovaných dat pomocí druhého dotazu  |
| Graf C       | Nastavení zobrazovaných dat pomocí třetího dotazu  |
| Graf D       | Nastavení zobrazovaných dat pomocí čtvrtého dotazu |
| Ostatní      | Nastavení barev a fontů                            |
| Práva        | Nastavení práv                                     |
| Administrace | Nastavení ostatních vlastností                     |

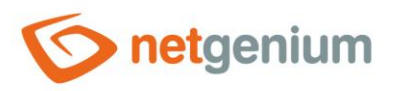

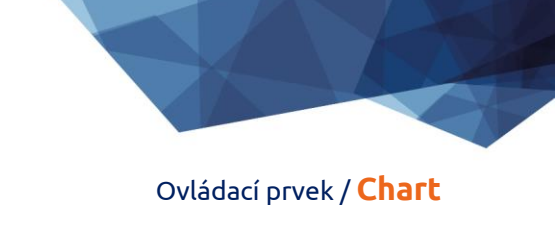

# 2.1 Záložka "Obecné"

| Obecné | Graf A   | Graf B                                                                          | Graf C                                                                                             | Graf D               | Ostatní      | Práva                   |        |        |
|--------|----------|---------------------------------------------------------------------------------|----------------------------------------------------------------------------------------------------|----------------------|--------------|-------------------------|--------|--------|
|        | Nadpis   |                                                                                 |                                                                                                    |                      |              | Slovník                 |        |        |
|        | Šířka    | , i                                                                             | x                                                                                                  |                      |              | 10 - 10 000             | рх     |        |
|        | Výška    | ,                                                                               | x                                                                                                  |                      |              | 10 - 10 000             | DX     |        |
|        | Možnosti | ✓ Zobra<br>Vpra<br>✓ Zobra<br>✓ Zobra<br>✓ Zobra<br>✓ Zobra<br>✓ 3D Gr<br>30° √ | zit legendu<br>vo 🔹<br>zit popisky<br>zit tooltip<br>zit mřížku<br>natický inte<br>af<br>• 🗋 Pravo | rval umístě<br>púhlý | ní popisků r | na ose X<br>Perspektiva |        |        |
|        |          |                                                                                 |                                                                                                    |                      |              |                         | Uložit | Smazat |

#### 2.1.1 Nadpis

• Název ovládacího prvku zobrazovaný v horní části obrázku grafu.

#### 2.1.2 Slovník

- Slovník zobrazuje seznam názvů ostatních ovládacích prvků, formulářů, nahlížecích stránek, kategorií, aplikací a aplikačních skupin, použitých napříč celou aplikací.
- Vyhledávání ve slovníku slouží k navržení správného názvu ovládacího prvku a k udržení konzistence názvosloví v celé aplikaci tak, aby se ovládací prvky se stejným významem umístěné na různých místech v aplikaci nazývaly stejným způsobem.

#### 2.1.3 Šířka

- Šířka ovládacího prvku uvedená v pixelech.
- Při nevyplnění tohoto zadávacího pole bude šířka grafu nastavena na maximální šířku obrazovky.

#### 2.1.4 Výška

- Výška ovládacího prvku uvedená v pixelech.
- Při nevyplnění tohoto zadávacího pole bude výška grafu nastavena na 460 pixelů.
- U pruhových grafů výška zadaná v rozmezí mezi 1 a 50 pixely značí výšku jednoho pruhu.

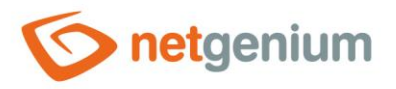

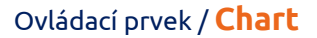

#### 2.1.5 Možnosti

- Zobrazit legendu
  - Zaškrtnutí tohoto pole určuje, zda má být zobrazena legenda k jednotlivým sériím grafu.
  - Rozbalovací seznam obsahuje následující hodnoty:
  - Vpravo
  - Vlevo
  - Nahoře
  - o Dole
- Zobrazit popisky
  - Zaškrtnutí tohoto pole určuje, zda mají být zobrazeny číselné hodnoty v grafu.
- Zobrazit tooltip
  - Zaškrtnutí tohoto pole určuje, zda má graf zobrazovat detaily jednotlivých záznamů v tooltipu při najetí myší nad jednotlivými hodnotami.
- Zobrazit mřížku
  - Zaškrtnutí tohoto pole určuje, zda má být zobrazena mřížka zvýrazňující intervaly hodnot na ose X a Y.
- Automatický interval umístění podpisků na ose X
  - Zaškrtnutí tohoto pole určuje, zda má být automaticky vyhodnocen interval umístění popisků na ose X.
- 3D Graf
  - Zaškrtnutí tohoto pole určuje, zda má být graf zobrazen z pohledu perspektivy, s možností výběru úhlu pohledu a pravoúhlé perspektivy.

### 2.2 Záložka "Graf A"

| Obecné | Graf A    | Graf B  | Graf C | Graf D | Ostatní | Práva   |        |        |
|--------|-----------|---------|--------|--------|---------|---------|--------|--------|
|        | Název     |         |        |        |         | Legenda |        |        |
|        | Zdroj dat | Nový do | otaz   |        |         |         |        |        |
|        | Y         | ~       |        |        |         |         |        |        |
|        | х         | ~       |        |        |         |         |        |        |
|        | Тур       | Plošný  |        | ~      |         |         |        |        |
|        |           |         |        |        |         |         | Uložit | Smazat |

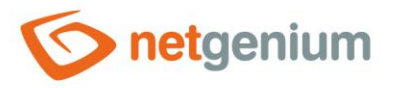

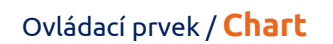

• Definice první série grafu.

#### 2.2.1 Název

• Název legendy první série grafu.

#### 2.2.2 Zdroj dat

- Zdroj dat definuje zdrojové databázové záznamy zobrazované v první sérii grafu.
- Nastavení zdroje dat se provádí v grafickém návrháři databázových dotazů. Detailní popis návrháře databázových dotazů je uveden v samostatné příručce "Návrhář databázových dotazů".

#### 2.2.3 Y

• Výběr sloupce, který určuje hodnotu na ose Y.

#### 2.2.4 X

• Výběr sloupce, který určuje popisnou hodnotu na ose X.

#### 2.2.5 Typ

- Typ grafu, který umožňuje výběr jedné z následujících hodnot:
  - Sloupcový
  - Sloupcový skládaný
  - Pruhový
  - Pruhový skládaný
  - Liniový
  - Liniový hladký
  - Liniový pravoúhlý
  - Plošný
  - Plošný hladký
  - Plošný skládaný
  - Výsečový
  - Prstencový
  - Bodový
  - Bublinový

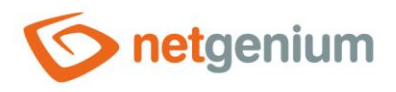

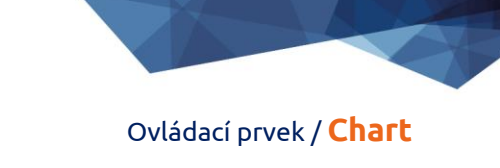

# 2.3 Záložka "Graf B"

| Obecné | Graf A    | Graf B    | Graf C | Graf D | Ostatní | Práva   |        |        |
|--------|-----------|-----------|--------|--------|---------|---------|--------|--------|
|        | Název     | /         |        |        |         | Legenda |        |        |
|        | Zdroj dat | t Nový do | otaz   |        |         |         |        |        |
|        | Y         | r 🗸       |        |        |         |         |        |        |
|        | X         | ( 🗸       |        |        |         |         |        |        |
|        | Тур       | Plošný    |        | ~      |         |         |        |        |
|        |           |           |        |        |         |         | Uložit | Smazat |

• Definice druhé série grafu.

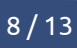

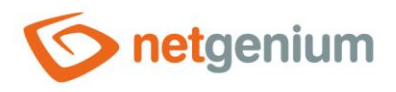

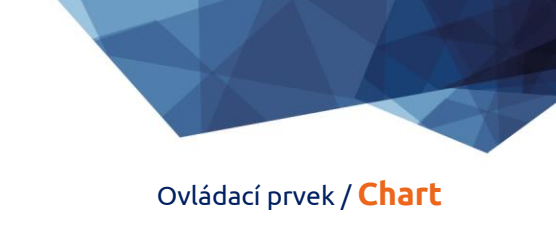

# 2.4 Záložka "Graf C"

| Obecné | Graf A   | Graf B  | Graf C | Graf D | Ostatní | Práva   |        |        |
|--------|----------|---------|--------|--------|---------|---------|--------|--------|
|        | Název    | /       |        |        |         | Legenda |        |        |
|        | Zdroj da | t Novýd | otaz   |        |         |         |        |        |
|        | ١        | ( 🗸     |        |        |         |         |        |        |
|        | >        | < 🗸     |        |        |         |         |        |        |
|        | Тур      | Plošný  |        | ~      |         |         |        |        |
|        |          |         |        |        |         |         | Uložit | Smazat |

• Definice třetí série grafu.

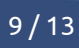

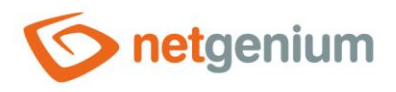

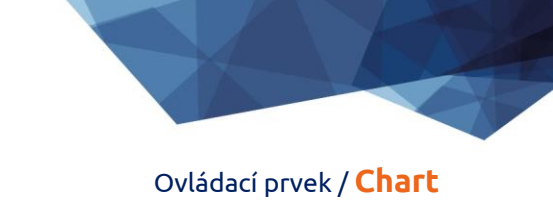

# 2.5 Záložka "Graf D"

| Obecné | Graf A   | Graf B  | Graf C | Graf D | Ostatní | Práva   |        |        |
|--------|----------|---------|--------|--------|---------|---------|--------|--------|
|        | Název    | /       |        |        |         | Legenda |        |        |
|        | Zdroj da | t Novýd | otaz   |        |         |         |        |        |
|        | ١        | < 🗸     |        |        |         |         |        |        |
|        | >        | < 🗸     |        |        |         |         |        |        |
|        | Тур      | Plošný  |        | ~      |         |         |        |        |
|        |          |         |        |        |         |         | Uložit | Smazat |

• Definice čtvrté série grafu.

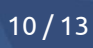

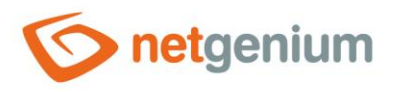

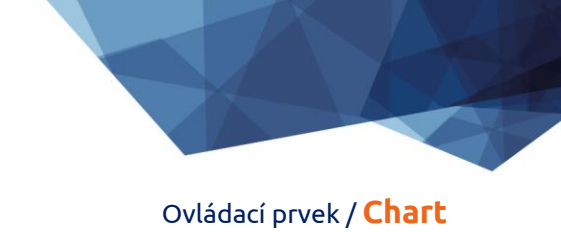

# 2.6 Záložka "Ostatní"

| Obecné | Graf A     | Graf B  | Graf C | Graf D | Ostatní  | Práva         |        |        |
|--------|------------|---------|--------|--------|----------|---------------|--------|--------|
| Bare   | vná paleta | Pastelo | vá 🗸   |        |          |               |        |        |
| Veli   | kost textu | 10 V    | d      |        | <b>•</b> | Nadpis        |        |        |
|        |            | 10 🗸    |        |        |          | Legenda, hodn | ioty   |        |
|        |            |         |        |        |          |               | Uložit | Smazat |

#### 2.6.1 Barevná paleta

- Barevná paleta grafu, která umožňuje výběr jedné z následujících hodnot:
  - Výchozí
  - Barvy země
  - Bobule
  - o Čokoládová
  - o **Excel**
  - o **Oheň**
  - o Mořská zeleň
  - Průhledná
  - Pastelová
  - Stupně šedi
  - Světlá
  - o Žádná

#### 2.6.2 Název fontu

• Název fontu používaný pro zobrazování textů popisků, legend a hodnot v grafu.

#### 2.6.3 Velikost textu – Nadpis

• Velikost textu používaná pro zobrazování nadpisů.

#### 2.6.4 Velikost textu – Legenda, hodnoty

• Velikost textu používaná pro zobrazování legend a hodnot v grafu.

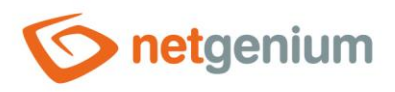

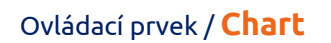

# 2.7 Záložka "Práva"

| Obecné | Graf A                                       | Graf B                                 | Graf C                 | Graf D | Ostatní | Práv                | а   |  |         |        |
|--------|----------------------------------------------|----------------------------------------|------------------------|--------|---------|---------------------|-----|--|---------|--------|
| Nahr   | Práva<br>adit práva<br>ostatním<br>ovládacím | a Dostupi<br>Extern<br>Users<br>Anonyi | né<br>al Users<br>mous |        |         | Zvo<br>>><br><<br>« | eno |  | « ~ > » |        |
|        | ovladacin<br>prvkůn                          | 1                                      |                        |        |         |                     |     |  |         |        |
|        |                                              |                                        |                        |        |         |                     |     |  | Uložit  | Smazat |

#### 2.7.1 Práva

 Práva definují seznam uživatelských skupin a uživatelů, kteří mají oprávnění na zobrazení ovládacího prvku na nahlížecí stránce.

#### 2.7.2 Nahradit práva ostatním ovládacím prvkům

- Funkce "Nahradit práva ostatním ovládacím prvkům" slouží pro sjednocení práv v rámci celé nahlížecí stránky u ovládacích prvků, které spolu z pohledu práv souvisí.
- Díky odkazu "Zobrazit..." je možné zobrazit seznam všech ovládacích prvků na nahlížecí stránce včetně nastavení práv těchto ovládacích prvků. U každého ovládacího prvku je zobrazeno zaškrtávací tlačítko, kterým je možné ovládací prvek vybrat. Při uložení ovládacího prvku se následně nastaví stejná práva i těmto vybraným ovládacím prvkům.
- Alternativou pro sjednocení práv v rámci celé nahlížecí stránky je zobrazení reportu dostupného ze záložky "Práva podřízených objektů" v nastavení nahlížecí stránky.

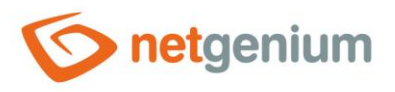

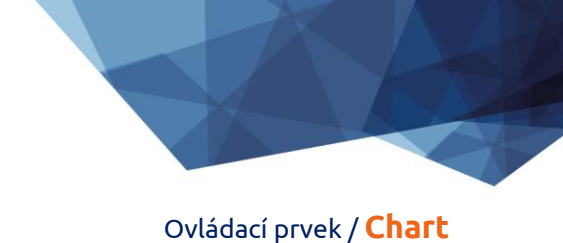

# 2.8 Záložka "Administrace"

| Obecné         | Graf A      | Ostatní   | Práva | Administrace |        |   |
|----------------|-------------|-----------|-------|--------------|--------|---|
|                | Umístěn     | í Graf    |       | ~            |        |   |
| Ostatní<br>Změ | ěnit typ na | a DataGri | d 🗸 🗌 | Změnit       |        |   |
|                |             |           |       |              | Hložit | c |

• Záložka "Administrace" se zobrazuje pouze u existujících ovládacích prvků.

#### 2.8.1 Umístění

- Výběr nahlížecí stránky, na které je ovládací prvek umístěn.
- Rozbalovací seznam obsahuje všechny nahlížecí stránky umístěné ve stejné aplikaci.

#### 2.8.2 Změnit typ na

• Rozbalovací seznam nabízí typy ovládacích prvků, na které je podporována konverze ovládacího prvku.